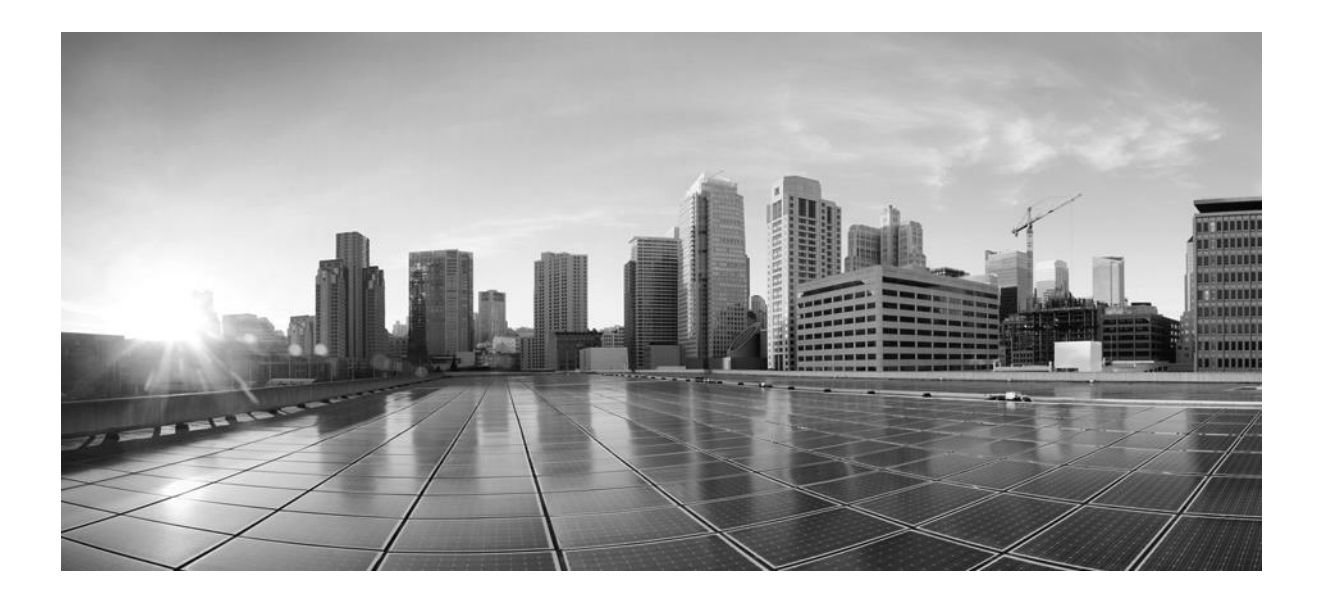

## **CSPC** Collection Platform Software Installation and Configuration Guide

March 2024

**Cisco Systems, Inc.** www.cisco.com

Cisco has more than 200 offices worldwide. Addresses, phone numbers, and fax numbers are listed on the Cisco website at www.cisco.com/go/offices. THE SPECIFICATIONS AND INFORMATION REGARDING THE PRODUCTS IN THIS MANUAL ARE SUBJECT TO CHANGE WITHOUT NOTICE. ALL STATEMENTS, INFORMATION, AND RECOMMENDATIONS IN THIS MANUAL ARE BELIEVED TO BE ACCURATE BUT ARE PRESENTED WITHOUT WARRANTY OF ANY KIND, EXPRESS OR IMPLIED. USERS MUST TAKE FULL RESPONSIBILITY FOR THEIR APPLICATION OF ANY PRODUCTS.

THE SOFTWARE LICENSE AND LIMITED WARRANTY FOR THE ACCOMPANYING PRODUCT ARE SET FORTH IN THE INFORMATION PACKET THAT SHIPPED WITH THE PRODUCT AND ARE INCORPORATED HEREIN BY THIS REFERENCE. IF YOU ARE UNABLE TO LOCATE THE SOFTWARE LICENSE OR LIMITED WARRANTY, CONTACT YOUR CISCO REPRESENTATIVE FOR A COPY.

The Cisco implementation of TCP header compression is an adaptation of a program developed by the University of California, Berkeley (UCB) as part of UCB's public domain version of the UNIX operating system. All rights reserved. Copyright © 1981, Regents of the University of California.

NOTWITHSTANDING ANY OTHER WARRANTY HEREIN, ALL DOCUMENT FILES AND SOFTWARE OF THESE SUPPLIERS ARE PROVIDED "AS IS" WITH ALL FAULTS. CISCO AND THE ABOVE-NAMED SUPPLIERS DISCLAIM ALL WARRANTIES, EXPRESSED OR IMPLIED, INCLUDING, WITHOUT LIMITATION, THOSE OF MERCHANTABILITY, FITNESS FOR A PARTICULAR PURPOSE AND NONINFRINGEMENT OR ARISING FROM A COURSE OF DEALING, USAGE, OR TRADE PRACTICE.

IN NO EVENT SHALL CISCO OR ITS SUPPLIERS BE LIABLE FOR ANY INDIRECT, SPECIAL, CONSEQUENTIAL, OR INCIDENTAL DAMAGES, INCLUDING, WITHOUT LIMITATION, LOST PROFITS OR LOSS OR DAMAGE TO DATA ARISING OUT OF THE USE OR INABILITY TO USE THIS MANUAL, EVEN IF CISCO OR ITS SUPPLIERS HAVE BEEN ADVISED OF THE POSSIBILITY OF SUCH DAMAGES.

CCDE, CCENT, CCSI, Cisco Eos, Cisco HealthPresence, Cisco IronPort, the Cisco logo, Cisco Nurse Connect, Cisco Pulse, Cisco SensorBase, Cisco StackPower, Cisco StadiumVision, Cisco TelePresence, Cisco Unified Computing System, Cisco WebEx, DCE, Flip Channels, Flip for Good, Flip Mino, Flipshare (Design), Flip Ultra, Flip Video, Flip Video (Design), Instant Broadband, and Welcome to the Human Network are trademarks; Changing the Way We Work, Live, Play, and Learn, Cisco Capital, Cisco Capital (Design), Cisco:Financed (Stylized), Cisco Store, Flip Gift Card, and One Million Acts of Green are service marks; and Access Registrar, Aironet, AllTouch, AsyncOS, Bringing the Meeting To You, Catalyst, CCDA, CCDP, CCIE, CCIP, CCNA, CCNP, CCSP, CCVP, Cisco, the Cisco Certified Internetwork Expert logo, Cisco IOS, Cisco Lumin, Cisco Nexus, Cisco Systems, Cisco Systems Capital, the Cisco Systems logo, Cisco Unity, Collaboration Without Limitation, Continuum, EtherFast, EtherSwitch, Event Center, Explorer, Follow Me Browsing, GainMaker, iLYNX, IOS, iPhone, IronPort, the IronPort logo, Laser Link, LightStream, Linksys, MeetingPlace, MeetingPlace Chime Sound, MGX, Networkers, Networking Academy, PCNow, PIX, PowerKEY, PowerPanels, PowerTV, PowerTV (Design), PowerVu, Prisma, ProConnect, ROSA, SenderBase, SMARTnet, Spectrum Expert, StackWise, WebEx, and the WebEx logo are registered trademarks of Cisco Systems, Inc. and/or its affiliates in the United States and certain other countries.

All other trademarks mentioned in this document or website are the property of their respective owners. The use of the word partner does not imply a partnership relationship between Cisco and any other company. (0910R)

Any Internet Protocol (IP) addresses and phone numbers used in this document are not intended to be actual addresses and phone numbers. Any examples, command display output, network topology diagrams, and other figures included in the document are shown for illustrative purposes only. Any use of actual IP addresses or phone numbers in illustrative content is unintentional and coincidental.

CSPC Collection Platform Software Installation and Configuration Guide Copyright © 2024 Cisco Systems, Inc. All rights reserved.

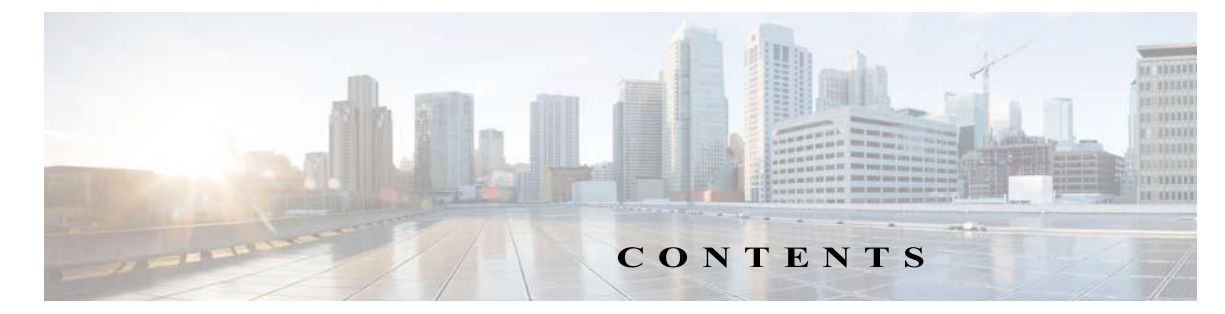

| CHAPTER 1 | Introduction 1-1                                      |
|-----------|-------------------------------------------------------|
|           | Introduction to CSPC Collection Platform Software 1-1 |
|           | Who Should Use This Guide 1-1                         |
|           | Ordering Process 1-1                                  |
| CHAPTER 2 | Installation and Configuration 2-1                    |
|           | OVA Installation 2-1                                  |
|           | Pre-requisites 2-1                                    |
|           | Deploy CSPC OVA 2-1                                   |
|           | Configure IPv4 address 2-8                            |
|           | Configure IPv6 Address 2-9                            |
|           | Configure the IP address directly on shell 2-10       |
|           | Enable Default Account2-10                            |
|           | Set GRUB Password 2-11                                |
|           | TACACS Authentication 2-12                            |
|           | ESXi 7.0 Patch Installation 2-12                      |
|           | CSPC NAT OVA Installation 2-13                        |
|           | Prerequisites 2-13                                    |
|           | CIMC Patch Installation 2-19                          |
|           | NOS Configurer 2-20                                   |
|           | Installation Sequence For nos_configurer 2-20         |
|           | Prime Infrastructure 2-21                             |

Γ

Contents

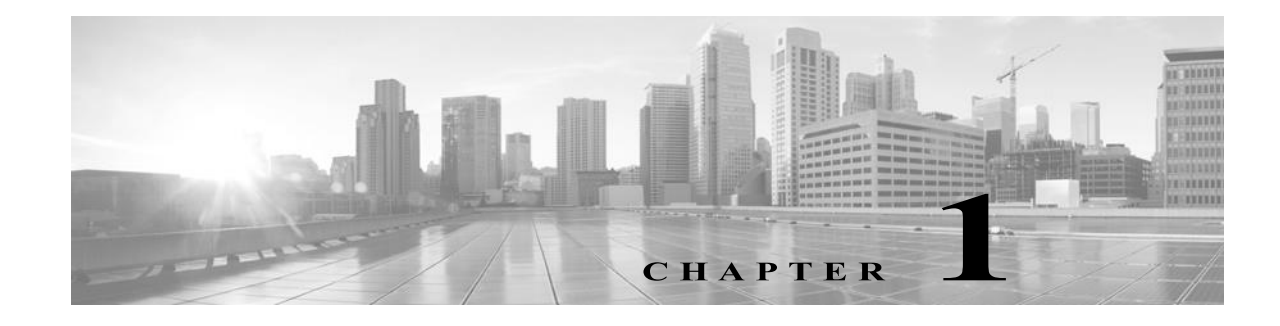

# Introduction

# **Introduction to CSPC Collection Platform Software**

The Cisco Common Service Platform Collector (CSPC) is an SNMP-based tool that discovers and collects information from the Cisco devices installed on your network. The CSPC software provides an extensive collection mechanism to gather various aspects of customer device data. Information gathered by the collector is used by several Cisco Service offers, such as Smart Net Total Care, Partner Support Service, and Business Critical Services. The data is used to provide inventory reports, product alerts, configuration best practices, technical service coverage, lifecycle information, and many other detailed reports and analytics for both the hardware and operating system (OS) software.

This guide explains how to use install and configure CSPC Server. Refer to CSPC User Guide to use the application.

For program updates and important notes, refer to CSPC Release Notes and README documentation.

## Who Should Use This Guide

This guide is written for Network and Security Administrators and Cisco Network Engineers and also for new users.

The user should have Administrative privileges on the machine to install CSPC.

## **Ordering Process**

To order a M5 hardware you need to do the following:

- Step 1 Navigate to Cisco Commerce Website CCW and to learn how to using CCW navigate to Cisco\_Commerce\_User\_Guide.pdf
- Step 2 Enter the chassis part number UCSC-C220-M5SX to search as shown below and select the exact part number from the list and then click Add

| ROFR NAME SNTC-Tes                                                    | t-Order-1                                                                                                    |                                                                                                    |                                                                      |                                           | Cha                         | Distantial               |                                          |
|-----------------------------------------------------------------------|----------------------------------------------------------------------------------------------------|----------------------------------------------------------------------------------------------------|----------------------------------------------------------------------|-------------------------------------------|-----------------------------|--------------------------|------------------------------------------|
| PURCHASE ORDER # *<br>Created in Procurement<br>System                | WEB ORDER ID<br>85439248                                                                                                    | STATUS<br>UNSUBMITTED                                                                                  | SMART ACCOUNT<br>Assign Smart Account                                |                                           | Gio                         | ai Price List            | in US Dollars (USL                       |
| Items Discou                                                          | nts Shipping and Insta                                                                                                    | all Billing Rev                                                                                        | view and Submit                                                      | Check Local Valid                         | lations                     | ve Sav                   | e and Continue                           |
| ucon one used                                                         |                                                                                                    |                                                                                                    |                                                                      | No. 100 August                            |                             |                          | 12 12 12 12                              |
| UCSC-C220-M55X                                                        |                                                                                                    |                                                                                                    | 1 Add                                                                | Find                                      | I Products and              | Solutions                | More Actions                             |
| Part Number                                                           | Description                                                                                                    | Product F                                                                                              | amily                                                                | List Price                                | I Products and              | Solutions                | More Actions                             |
| Part Number<br>UCSC-C220-M5SX                                         | Description<br>UCS C220 M5 SFF 10 HD w/o<br>, PSU                                                                                                   | Product F<br>CPU, mem, HD, PCIe UCS C220                                                               | amily<br>M5 Rack Server                                              | List Price<br>4139.0                      | By Sho                      | Solutions<br>w All Items | More Actions                             |
| Part Number<br>UCSC-C220-M5SX<br>UCSC-C220-M5SX=                      | Description<br>UCS C220 M5 SFF 10 HD w/o<br>. PSU<br>UCS C220 M5 SFF 10 HD w/o<br>. PSU                                                             | Product F<br>CPU, mem, HD, PCIeUCS C220<br>CPU, mem, HD, PCIeUCS C220                                  | 1 Add<br>amily<br>M5 Rack Server<br>M5 Rack Server                   | Find<br>List Price<br>4139.0<br>4139.0    | By Sho<br>st Price<br>(USD) | w All Items<br>Qty       | More Actions *<br>Ext. List Pric<br>(USI |
| Part Number<br>UCSC-C220-M5SX<br>UCSC-C220-M5SX=<br>UCSC-C220-M5SX-RF | Description UCS C220 M5 SFF 10 HD w/o , PSU UCS C220 M5 SFF 10 HD w/o , PSU UCS C220 M5 SFF 10 HD w/o , PSU UCS C220M5SFF 10HDw/oCPU REMANUFACTURED | Product F<br>CPU, mem, HD, PCIeUCS C220<br>CPU, mem, HD, PCIeUCS C220<br>U,mem, HD, PCIe, PSU UCS C220 | 1 Add<br>amily<br>M5 Rack Server<br>M5 Rack Server<br>M5 Rack Server | List Price<br>4139.0<br>4139.0<br>2528.65 | By Sho                      | w All Items<br>Qty       | Ext. List Pric                           |

Step 3 Click Select Options link at the bottom of the page to select all the hardware components for the selected UCSC-C220M5SX chassis

| Options                                                         |                                                                                                    |                                                                                                    |                                                                                                    |                                                                                                    |                          |                      |                                                                                                    |                                                                                                    |                                                                                                    |
|-----------------------------------------------------------------|----------------------------------------------------------------------------------------------------|----------------------------------------------------------------------------------------------------|----------------------------------------------------------------------------------------------------|----------------------------------------------------------------------------------------------------|--------------------------|----------------------|----------------------------------------------------------------------------------------------------|----------------------------------------------------------------------------------------------------|----------------------------------------------------------------------------------------------------|
|                                                                 |                                                                                                    |                                                                                                    | Favor                                                                                                    | ites                                                                                                    | [+ Export                | Op<br>🕞 Print 🛛 🜌 En | en a Case   T<br>nail < Shar                                                                                                    | raining Supp                                                                                                    | ort & FA                                                                                                    |
| der-1 🧪                                                         |                                                                                                    |                                                                                                    |                                                                                                    |                                                                                                    |                          |                      | Global Pri                                                                                                    | ce List in US Dol                                                                                                    | lars (USD                                                                                                    |
| WEB ORDER ID<br>85439248                                        | STATUS<br>UNSUBMITTED                                                                                                    | SI                                                                                                    | MART ACCOU<br>Isign Smart A                                                                                                    | NT<br>ccount                                                                                                    |                          |                      |                                                                                                    |                                                                                                    |                                                                                                    |
| Shipping and Install                                            | Billing                                                                                                    | Review and                                                                                                    | Submit                                                                                                    |                                                                                                    |                          |                      |                                                                                                    |                                                                                                    |                                                                                                    |
| ^                                                               |                                                                                                    |                                                                                                    |                                                                                                    |                                                                                                    | Check L                  | ocal Validations     | Save                                                                                                    | Save and C                                                                                                    | ontinue                                                                                                    |
| sefully to your order                                           |                                                                                                    |                                                                                                    |                                                                                                    |                                                                                                    | -                        |                      |                                                                                                    |                                                                                                    |                                                                                                    |
| salary to your order.                                           |                                                                                                    |                                                                                                    |                                                                                                    |                                                                                                    |                          |                      |                                                                                                    |                                                                                                    |                                                                                                    |
| id Product Family                                               |                                                                                                    |                                                                                                    | Qty                                                                                                    | Add                                                                                                    |                          | Find Produ           | icts and Solut                                                                                                    | tions   More A                                                                                                    | ctions 🗸                                                                                                    |
| te Edit Services More                                           | 0                                                                                                    |                                                                                                    |                                                                                                    |                                                                                                    |                          | Filter B             | v Show All                                                                                                    | Items                                                                                                    |                                                                                                    |
| are and Services                                                |                                                                                                    | P.O. Line R                                                                                                    | eference                                                                                                    | 6                                                                                                    | Estimated<br>Lead Time ( | Unit Li<br>Price (US | st Qty<br>D)                                                                                                    | / Ext. I                                                                                                    | .ist Price<br>(USD                                                                                                    |
| ISSX<br>SFF 10 HD w/o CPU, mem, HD<br>:                         | ), PCIe, PSU                                                                                                    |                                                                                                    |                                                                                                    |                                                                                                    | 14 days                  | 4,139.(              | 00 1                                                                                                    | - '                                                                                                    | 4,139.00                                                                                                    |
| id as of 08-Jul-2019 10:21 PDT<br>elect Service Validate Add No | ote More Actions                                                                                                    | ~                                                                                                    |                                                                                                    |                                                                                                    |                          |                      |                                                                                                    |                                                                                                    |                                                                                                    |
|                                                                 |                                                                                                    |                                                                                                    |                                                                                                    |                                                                                                    | Showing 1 -              | 1 of 1 Line Items    | Previou                                                                                                    | is 1 🔻                                                                                                    | Next                                                                                                    |
|                                                                 |                                                                                                    |                                                                                                    |                                                                                                    |                                                                                                    |                          |                      |                                                                                                    |                                                                                                    |                                                                                                    |
|                                                                 | Ier-1 WEB ORDER ID 85439248 Shipping and Install Shipping and Install Shipping and Install Stillity to your order. If Product Family Ite Edit Services More are and Services ISSX SFF 10 HD w/o CPU, mem, HE st as of 08-Jul-2019 10-21 PDT Hect Service Validate Add N | In the services More v  are and Services  ISSX  as of 08-Jul-2019 10.21 PDT  set Service Validate Add Note More Actions | Jer-1       WEB ORDER ID<br>85439248       STATUS<br>UNSUBMITTED       SA         Shipping and Install       Billing       Review and         safully to your order.       Shipping and Install       Billing         asfully to your order.       Status       Shipping and Install       Billing         asfully to your order.       Status       Shipping and Install       Billing       Review and         asfully to your order.       Status       Status       Status       Status         d Product Family       Status       Status       P.O. Line R         status       Status       P.O. Line R         StSX       SFF 10 HD wio CPU, mem, HD, PCle, PSU       Status         status of 08-Jul-2019 10:21 PDT       Status of 08-Jul-2019 10:21 PDT         status Service       Validate       Add Note       More Actions | Favor         Ser-1         WEB ORDER ID<br>85439248         UNSUBMITTED         Assign Smart A         Shipping and Install         Billing         Review and Submit         safully to your order.         d         d Product Family         Qy         are and Services         More ~         are and Services         P.O. Line Reference         ISSX         SFF 10 HD wio CPU, mem, HD, PCle, PSU         set of 08-Jul-2019 10-21 PDT         Hect Service       Validate         Add Note       More Actions ~ |                          |                      | Operatories         Favorites         Favorites         Image: Status         Status         Status         Shipping and Install         Billing         Review and Submit         Check Local Validations         ssfully to your order.         Image: Shipping and Install         Billing         Review and Submit         Check Local Validations         ssfully to your order.         Image: Shipping and Install         Billing         Review and Submit         Check Local Validations         ssfully to your order.         Image: Shipping and Install         Billing         Review and Submit         Check Local Validations         ssfully to your order.         Image: Shipping and Install         Billing         Review and Submit         Image: Shipping and Install         Billing         Review and Submit         Image: Shipping and Install         Billing         Review and Submit         Image: Shipping and Install         Billing         Review and Submit         Image: Shipping and Install <tr< td=""><td>Open a Case T         Favorites       Export         Favorites       Export         Star       Global Pri         WEB ORDER ID<br/>85439248       STATUS<br/>UNSUBMITTED       SMART ACCOUNT<br/>Assign Smart Account         Shipping and Install       Billing       Review and Submit         Check Local Validations       Save         ssfully to your order.       Save         d Product Family       Oy       Add         Find Products and Solut       Save         ssfully to your order.       Filter By         d Product Family       Oy       Add         et and Services       More &gt;       Filter By         StSX       SFF 10 HD wio CPU, mem, HD, PCle, PSU       14 days       4,139.00       1         set as of 08-Jul-2019 10:21 PDT       Hore Actions &gt;       Stowing 1-1 of 1 Line Items       ( Previous)</td><td>Open a Case Training Super   Favorites E Export Print Email Share Delete   Ser-1 Global Price List in US Dol   WEB ORDER ID STATUS SMART ACCOUNT   Stage248 UNSUBMITTED Assign Smart Account   Shipping and Install   Billing Review and Submit   Check Local Validations   Save Save   Stage248 UNSUBMITTED   Shipping and Install   Billing Review and Submit   Save and Case   Shipping and Install Billing   Review and Submit Save   Save Save   Startus Ory   Add Find Products and Solutions   More A   are and Services P.O. Line Reference   Startus Price (USD)   14 days 4,139.00   Stowing 1-1 of 1 Line Items (Previous 1)</td></tr<> | Open a Case T         Favorites       Export         Favorites       Export         Star       Global Pri         WEB ORDER ID<br>85439248       STATUS<br>UNSUBMITTED       SMART ACCOUNT<br>Assign Smart Account         Shipping and Install       Billing       Review and Submit         Check Local Validations       Save         ssfully to your order.       Save         d Product Family       Oy       Add         Find Products and Solut       Save         ssfully to your order.       Filter By         d Product Family       Oy       Add         et and Services       More >       Filter By         StSX       SFF 10 HD wio CPU, mem, HD, PCle, PSU       14 days       4,139.00       1         set as of 08-Jul-2019 10:21 PDT       Hore Actions >       Stowing 1-1 of 1 Line Items       ( Previous) | Open a Case Training Super   Favorites E Export Print Email Share Delete   Ser-1 Global Price List in US Dol   WEB ORDER ID STATUS SMART ACCOUNT   Stage248 UNSUBMITTED Assign Smart Account   Shipping and Install   Billing Review and Submit   Check Local Validations   Save Save   Stage248 UNSUBMITTED   Shipping and Install   Billing Review and Submit   Save and Case   Shipping and Install Billing   Review and Submit Save   Save Save   Startus Ory   Add Find Products and Solutions   More A   are and Services P.O. Line Reference   Startus Price (USD)   14 days 4,139.00   Stowing 1-1 of 1 Line Items (Previous 1) |

Γ

**Step 4** After the **Select Options** link is selected, the following screen will be displayed. On LNP, select the **Country** where this M5 hardware will be installed. Although this is optional, it is recommended to select the correct country so that proper cabling that apply to the selected country will be applied

Figure 1-3 Country Open a Case Training CCW Support Community Cisco Feature Navigator OPTION SELECTION UCSC-C220-M5SX Global Price List (USD) 🔶 Warnings (8): Configuration Summary View Full Summary . The quantity of Power Cables must be equal to the quantity of Power Supply selected. Please adjust the quantity. (CE200 Country Specification () UCSC-C220-M5SX requires a minimum of 1 and allows maximum of 2 from Processor. (CE100015) Ŧ UNITED STATES Extended List Price (USD) Category O Qty Option Search () Multiple Options Search () ~ PROCESSOR ~ Power Consumption Processor 🥠 UCSC-C220-M5SX > Processor Key V MEMORY ^ **Cisco Recommended Processor** 8000 Series Processor 6000 Series Processor 5000 Series Processor 4000 Series Proce Memory 🔶 **DC Persistent Memory Operatio** Estimated Lead Time O SKU Qty Unit List Price (USD) Art ed Memory Settings UCS-CPU-18276 Qty 26 days 28,250.00 RAID ~ el 8276 2.2GHz/1 5W 28C/38:50MB DCP DDR4 2933 MH RAID Controller UCS-CPU-18260 Qty 26 days 16,150.00 LOCAL STORAGE ~ ntel 8260 2.4GHz/165W 24C/35 75MB DCP DDR4 2933 MHz Subtotal 4.139.00 UCS-CPU-I6262V 10,360.00 Qty Estimated Lead Time 14 days 61 days Intel 6262V 1.9GHz/135W 24C/ 33MB DCP DDR4 2400 MHz Reset Configuration Cancel Done UCS-CPU-16248 Qtv 26 days 10.500.00 Intel 6248 2.5GHz/150W 20C/27.5MB DCP DDR4 2933 MHz UCS-CPU-16238 Qty 61 days 8,950.00 Intel 6238 2.1GHz/140W 22C/30.25MB DCP DDR4 2933 MHz UCS-CPU-16230 Qty 6,500.00 26 days /27.50MB DCP DDR4 2933 MHz 230 2.1GHz12 UCS-CPU-15220 Qty 26 days 5,460.00 el 5220 2 2GHz/125W 18C/24 75MB DCP DDR4 2666 MHz UCS-CPU-I5218 Qty 26 days 4.725.00 ntel 5218 2.3GHz/125W 16C/22MB DCP DDR4 2666MHz

UCS-CPU-14216

el 4216 2.1GHz/100W 16C/22MB DDR4 2400MHz

Qty

26 days

3,780.00

Step 5 On LNP click **Processor**, then from right side select the **UCS-CPU-4110** processor from the processor list as show below

| OPTION SELECTION UCSC-C220-M55X    |                                  |                                                                          |                      | 4                                 | Global Price List (USD)                |
|------------------------------------|----------------------------------|--------------------------------------------------------------------------|----------------------|-----------------------------------|----------------------------------------|
| Configuration Summary              | View Full Summary                | Warnings (8):                                                            | Memory Online in In  |                                   | ÷                                      |
| Country Specification ()           |                                  | (CE100015)                                                               | wennery opport in in | Contraction of a first stratistic | (#))·                                  |
| UNITED STATES                      | *                                | The manific of Power Cables must be equal to the manifix of Power Supply | elected. Please ada  | at the manifity (CE2000Kb         | 1                                      |
| Category () Q                      | tty Extended List<br>Price (USD) | Option Search () Multiple Options Search ()                              |                      |                                   | *                                      |
| PROCESSOR                          | ^                                | Power Consumption                                                        |                      |                                   |                                        |
| Processor                          |                                  |                                                                          |                      |                                   |                                        |
| UCS-CPU-4110 1                     | 1,750.00                         | UCSC-C220-M5SX > Processor                                               |                      |                                   | Key V                                  |
| MEMORY                             | ^                                | Cisco Recommended Processor 8000 Series Processor 6000 Series Processor  | 5000 Series Pro      | essor 4000 Series Pro             | cessor                                 |
| Memory 🥎                           |                                  | autor Series Processor                                                   | -                    |                                   | 11.11.1.1.1.1.1.1.1.1.1.1.1.1.1.1.1.1. |
| DC Persistent Memory Operational M | ode                              | SKU                                                                      | Qty                  | Time ()                           | (USD)                                  |
| Advanced Memory Settings           |                                  | O UCS-CPU-14216                                                          | Qty                  | 26 days                           | 3,780.00                               |
| RAID                               | ^                                | Intel 4216 2.1GHz/100W 16C/22MB DDR4 2400MHz                             |                      |                                   |                                        |
| RAID Controller                    |                                  | O UCS-CPU-14215                                                          | Qty                  | 26 days                           | 2,900.00                               |
| Subtotal                           | 5,889.00                         | Intel 4215 2.5GHz/85W 8C/13.75M8 DCP/DDR4 2400MHz                        |                      |                                   |                                        |
| Estimated Lead Time                | 14 days                          | UCS-CPU-I4214Y                                                           | Qty                  | 26 days                           | 2,870.00                               |
| Reset Configuration                | Cancel Done                      | Intel 4214Y SS 2.2GHz/85W 12/10/8C 16.75MB DDR4 2400MHz                  |                      |                                   |                                        |
| Real Conguration                   |                                  | UC5-CPU-4214 ET                                                          | Qty                  | 26 days                           | 2,600.00                               |
|                                    |                                  |                                                                          | Otv                  | 26 days                           | 1 760 00                               |
|                                    |                                  | Intel 4210 2.2GHz/85W 10C/13.75MB DDR4 2400MHz                           | usy                  | 20 days                           | 1,750.00                               |
|                                    |                                  | O UCS-CPU-14208                                                          | Qty                  | 26 days                           | 1,530.00                               |
|                                    |                                  | Intel 4208 2.1GHz/85W 8C/11MB DDR4 2400MHz                               |                      |                                   |                                        |
|                                    |                                  | O UCS-CPU-4116                                                           | Qty                  | 14 days                           | 3,600.00                               |
|                                    |                                  | 2.1 GHz 4116/85W 12C/18.50MB Cacher0DR4 2400MHz                          |                      |                                   |                                        |
|                                    |                                  | UC5-CPU-4114<br>2.2 GHz 4114/85W 10C/13.75MB Cache/DDR4 2400MHz          | Qty                  | 14 days                           | 2,600.00                               |
|                                    |                                  | O UCS-CPU-4112                                                           | Qty                  | 14 days                           | 1,675.00                               |
|                                    |                                  | 2.6 GHz 4112/85W 4C/8.25MB Cache/DDR4 2400MHz                            |                      |                                   |                                        |

#### Figure 1-4 Processor

ON LNP click the Memory, then from the right side select the UCS-MR-X16G1RS-H from the memory Step 6 list as shown below

|                                    |                      |                 |                            |                      |                                                                                                    |                              |                              | and the second                           |
|------------------------------------|----------------------|-----------------|----------------------------|----------------------|----------------------------------------------------------------------------------------------------|------------------------------|------------------------------|------------------------------------------|
| OPTION SELECTION UCSC-C220-M55     | x                    |                 |                            |                      |                                                                                                    |                              | c                            | ilobal Price List (USD)                  |
| Configuration Summary              | View Full Sur        | mary            | 🔶 Warnings (7):            | 3                    |                                                                                                    |                              |                              | Ģ                                        |
| Country Specification              |                      |                 | - The quantity             | y of Pow             | er Cables must be equal to the quantity of Powe                                                                                                    | Supply selected. Please adju | at the quantity. (CE200050   | na ang ang ang ang ang ang ang ang ang a |
| Select Country (Not Required)      |                      | ٠               | Prease see     Aucsustania | best red<br>s-rack-s | emmended United configuration: https://www.da<br>ervers/memory-suide-r220-r240-b200-m5 off (f                                                                                                    | E658584                      | vcollaterayservers-unified-c | ompusing                                 |
| Category 🔘                         | Qty Extende<br>Price | d List<br>(USD) | Option Search              | 0                    | Multiple Options Search                                                                                                    |                              |                              | ~                                        |
| MEMORY                             |                      | ^1              | Power Consul               | mption               |                                                                                                    |                              |                              |                                          |
| Memory                             |                      |                 |                            |                      |                                                                                                    |                              |                              | No. 1                                    |
| UCS-MR-X16G1RS-H                   | 1 1,0                | 09.00           | UCSC-C220-M5SX             | > Memo               | жу                                                                                                    |                              |                              | Key                                      |
| DC Persistent Memory Operational I | Mode                 |                 | Memory                     |                      |                                                                                                    |                              |                              |                                          |
| Advanced Memory Settings           |                      |                 | SKU                        |                      |                                                                                                    | Qty                          | Estimated Lead               | Unit List Price                          |
| RAID                               |                      | ^               |                            |                      |                                                                                                    | 24                           |                              | (000)                                    |
| RAID Controller                    |                      |                 | UCS-ML-1                   | 28G4RT               | -H 4454                                                                                                    | Qty                          | 26 days                      | 14,500.00                                |
| LOCAL STORAGE                      |                      | ^               |                            |                      |                                                                                                    |                              |                              |                                          |
| SAS/SATA HDD                       |                      |                 | UCS-ML-X                   | 64G4RT               | HT I ROMAN RAN 24                                                                                                    | Qty                          | 26 days                      | 4,495.00                                 |
|                                    |                      |                 |                            |                      |                                                                                                    | 1                            |                              |                                          |
| Subtotal                           | 5,6                  | 198.00          | UCS-MR-X                   | 64G2R1               |                                                                                                    | City                         | 26 days                      | 4,086.00                                 |
| Estimated Lead Time                |                      | days            |                            |                      |                                                                                                    |                              |                              |                                          |
| Reset Configuration                | Cancel               | lone            | UCS-MR-X                   | 32G2R1               | T-H ESS                                                                                                    | Qty                          | 26 days                      | 2,043.00                                 |
|                                    |                      |                 | 200 0014                   | -2003-00             |                                                                                                    |                              |                              |                                          |
|                                    |                      |                 | UCS-MR-X                   | 16G1R1               | T-H PLH                                                                                                    | Qty                          | 26 days                      | 1,009.00                                 |
|                                    |                      |                 | 16GB DDR4                  | 1-2933-M             | Hz RDIMM/TRH4/1.2V                                                                                                    |                              |                              |                                          |
|                                    |                      |                 | UCS-MP-5                   | 12GS-A               | 0 20.00                                                                                                    | Qty                          | 42 days                      | 40,000.00                                |
|                                    |                      |                 | Intel Optane               | DC Pers              | sistent Memory, 512GB, 2666MHz                                                                                                    |                              |                              |                                          |
|                                    |                      |                 | UCS-MP-2                   | 56GS-A               | 0 PLH                                                                                                    | Qty                          | 42 days                      | 13,000.00                                |
|                                    |                      |                 | Intel Optane               | DC Pers              | sistent Memory, 256GB, 2666MHz                                                                                                    |                              |                              |                                          |
|                                    |                      |                 | UCS-MP-1                   | 28GS-A               | 0 200                                                                                                    | Qty                          | 42 days                      | 3,900.00                                 |
|                                    |                      |                 | Intel Optane               | DC Pers              | sistent Memory, 128GB, 2666MHz                                                                                                    |                              |                              |                                          |
|                                    |                      |                 | UCS-MR-1                   | 28G8R.9              | S-H EVERAL                                                                                                    | Qty                          | 14 days                      | 16,000.00                                |
|                                    |                      |                 | 128GB DDF                  | 4-2666-1             | MHz TSV-RDIMM/PC4-21300/octal rank/x4/1.2v                                                                                                    |                              |                              |                                          |
|                                    |                      |                 | UCS-MR-X                   | 64G4R8               | S-H WP                                                                                                    | Qty                          | 14 days                      | 5,020.00                                 |
|                                    |                      |                 | 64GB DDR4                  | 1-2666-M             | Hz TSV-RDIMM/PC4-21300/guad rank/x4/1.2v                                                                                                    |                              |                              |                                          |
|                                    |                      |                 |                            |                      | and the second second se | Contra D                     |                              |                                          |

Figure 1-5 Memory

Γ

Step 7 On LNP click the SAS/SATA HDD, then from the right side select the UCS-HD1T7K6GAN from the SATA HDD list shown below

|                                                  |         |                     |                                                                                       |                                                                                            | Open a Case   Training   0                                           | CW Support Community Ca                                         | sco Feature Navigator    |
|--------------------------------------------------|---------|---------------------|---------------------------------------------------------------------------------------|--------------------------------------------------------------------------------------------|----------------------------------------------------------------------|-----------------------------------------------------------------|--------------------------|
| OPTION SELECTION UCSC-C220-M553                  | x       |                     |                                                                                       |                                                                                            |                                                                      | (                                                               | Global Price List (USD)  |
| Configuration Summary                            | View Fo | ill Summary         | <ul> <li>Warnings (7):</li> <li>The quantity of P</li> <li>Please see best</li> </ul> | Power Cables must be equal to the quantity or<br>recommended DIMMs configuration: https:// | / Power Supply selected, Please a<br>www.cisco.com/c/dam/en/us/produ | gust the quantity. (CE200050<br>ts/collateral/servers-unified-c | )<br>computing           |
| Select Country (Not Required)                    |         |                     | turs-r-series-rar                                                                     | k-servers/memory-quide-c220-c240-b200-m                                                    | 5 ndf (CE658584)                                                     |                                                                 |                          |
| Category 0                                       | Qty Ex  | rice (USD)          | Option Search O                                                                       | Multiple Options Search                                                                    |                                                                      |                                                                 | *                        |
| LOCAL STORAGE                                    |         | ^                   | Power Consumption                                                                     | ion                                                                                        |                                                                      |                                                                 |                          |
| SAS/SATA HDD                                     |         |                     | UCSC 0220 MESY > 54                                                                   |                                                                                            |                                                                      |                                                                 | Key M                    |
| UCS-HD1T7K6GAN                                   | 1       | 936.00              | SAS/SATA HDD                                                                          | acanin nuu                                                                                 |                                                                      |                                                                 | Ney -                    |
| SAS/SATA SSD EV                                  |         |                     | SKU                                                                                   |                                                                                            | Qty                                                                  | Estimated Lead<br>Time ()                                       | Unit List Price<br>(USD) |
| Self-Encrypting HDD/SSD (SED)<br>PCIe / NVMe 2.5 |         |                     | UCS-HD300G11<br>300GB 12G SAS                                                         | 15K RPM SEF HDD                                                                            | Qty                                                                  | 14 days                                                         | 1,235.00                 |
| PCIe MLOM Option                                 |         | ^                   | UCS-HD600G11<br>600GB 12G SAS                                                         | SK 12N EVENNE<br>1SK RPM SFF HDD                                                           | Qty                                                                  | 56 days                                                         | 2,117.00                 |
| Subtotal<br>Estimated Lead Time                  |         | 7,834.00<br>14 days | UCS-HD300G11<br>300GB 12G SAS                                                         | 10K RPM SFF HDD                                                                            | Oty                                                                  | 14 days                                                         | 650.00                   |
| Reset Configuration                              | Cancel  | Done                | UCS-HD600G11<br>600G8 12G SAS                                                         | 10K RPM SFF HDD                                                                            | Qty                                                                  | 14 days                                                         | 1,022.00                 |
|                                                  |         |                     | UC5-HD12TB10<br>1.2 TB 120 5AS                                                        | OK12N EVERAL                                                                               | Qty                                                                  | 14 days                                                         | 1,533.00                 |
|                                                  |         |                     | UCS-HD18TB10<br>1.8TB 12G SAS 1                                                       | OK4KN EVERAL                                                                               | Qty                                                                  | 14 days                                                         | 1,918.00                 |
|                                                  |         |                     | UCS-HD1177K1:<br>1 TB 12G SAS 7                                                       | 2K RPM SFF HDD                                                                             | Qty                                                                  | 21 days                                                         | 1,161.00                 |
|                                                  |         |                     | UCS-HD2T7K1:<br>2 TB 12G SAS 7.                                                       | 2N EVENING<br>2K RPM SFF HDD                                                               | Qty                                                                  | 14 days                                                         | 2,379.00                 |
|                                                  |         |                     | UCS-HD1T7K6                                                                           | GAN EVERAL<br>2K RPM SFF HDD                                                               | (1)                                                                  | 14 days                                                         | 936.00                   |
|                                                  |         |                     | UCS-HD900G11<br>900GB 12G SAS                                                         | SK12N SFF HOD                                                                              | Qty                                                                  | 28 days                                                         | 2,342.00                 |

Figure 1-6 SAS/SATA HDD

I

Step 8 On LNP click UCS C-Series CIMC Version, then from the right side select the CIMC-Latest from the CIMC version list as shown below

| OPTION SELECTION UCSC-C2                                                                             | 20-M5SX |                              |                                                                                                    |                                                                                                    |                                                                                     |                                                              | Biobal Price List (USD)  |
|----------------------------------------------------------------------------------------------------|---------|------------------------------|----------------------------------------------------------------------------------------------------|----------------------------------------------------------------------------------------------------|-------------------------------------------------------------------------------------|--------------------------------------------------------------|--------------------------|
| Configuration Summary View Full Summary<br>Country Specification ()<br>Select Country (Not Required) |         |                              | <ul> <li>Warnings (6):</li> <li>The quantity of P</li> <li>Please see bost in home-series racio</li> </ul> | Power Cables must be equal to the quantity of Po<br>recommended DIMMs configuration: https://www<br>k.servers/memory-midte-220-240-h200-m5 nd | wer Supply selected. Piease adja<br>.cisco.com/c/dam/en/us/products<br>f (CE558504) | ist the quantity. (CE200050<br>/collateral/servers-unified-c | )<br>omputing            |
| Category ()                                                                                          | Qty     | Extended List<br>Price (USD) | Option Search O                                                                                            | Multiple Options Search                                                                                                    |                                                                                     |                                                              | ~                        |
| CIMC SOFTWARE                                                                                        |         | ^                            | Power Consumpti                                                                                            | ion                                                                                                    |                                                                                     |                                                              |                          |
| UCS C-Series CIMC Version                                                                            |         |                              |                                                                                                    |                                                                                                    |                                                                                     |                                                              |                          |
| CIMC-LATEST                                                                                          | 1       | 0.00                         | UCSC-C220-M55X > UCS C-Series CIMC Version                                                                 |                                                                                                    |                                                                                     |                                                              | Key v                    |
| POWER                                                                                                |         | ~                            | UCS C-Series CIMC Vers                                                                                     | sion                                                                                                    |                                                                                     |                                                              |                          |
| Power Supply 🥎                                                                                       |         |                              | SKU                                                                                                    |                                                                                                    | Qty                                                                                 | Estimated Lead<br>Time ()                                    | Unit List Price<br>(USD) |
| Power Cables                                                                                         |         | 1                            | CIMC-LATEST                                                                                                |                                                                                                    | 1                                                                                   | 14 days                                                      | 0.00                     |
| CAB-9K12A-NA                                                                                         | 1       | 0.00                         | IMC SW (Recomm                                                                                             | mended) tatest release for C-Series Servers.                                                                                                  |                                                                                     | 65                                                           |                          |
| SECURITY OPTIONS                                                                                     |         | ^                            | -                                                                                                    |                                                                                                    |                                                                                     |                                                              |                          |
| Security Options                                                                                     |         |                              | Clear Selection Show I                                                                                     | incompatible SKUs                                                                                                    |                                                                                     |                                                              |                          |
| Subtotal                                                                                             |         | 7,834.00                     |                                                                                                    |                                                                                                    |                                                                                     |                                                              |                          |
| Estimated Land Time                                                                                  |         | 14 days                      |                                                                                                    |                                                                                                    |                                                                                     |                                                              |                          |

Figure 1-7 UCS C-Series CIMC

- Step 9 On LNP click Power Supply, then from the right side select UCSC-PSU1-1050W as shown below
- Figure 1-8 **Power Supply** Open a Case Train ng CCW Support Com ity Cisco Feature Na OPTION SELECTION UCSC-C220-M5SX Global Price List (USD) Warnings (5): **Configuration Summary** View Full Summary Use Power ( (CE200696) Country Specification Select Country (Not Required) . Extended List Category () Qty Option Search () Multiple Options Search Price (USD) POWER ~ Power Consumption Power Supply UCSC-C220-M5SX > Power Supply Key v 729.00 UCSC-PSU1-1050W 1 Power Supply Power Cables CAB-9K12A-NA 0.00 SKU Qty Estimated Lead Unit List Price 1 Time () (USD) SECURITY OPTIONS UCSC-PSU1-770W Qty 14 days 699.00 ity Optic Cisco UCS 770W AC Power Supply for Rack Serve RAIL KIT ~ UCSC-PSU1-1050W 1 14 days . 729.00 Rail Kit Accessories Cisco UCS 1050W AC Power Supply for Rack Serve 8,563.00 UCSC-PSUV2-1050DC Subtotal Qty 14 days 1,279.00 14 days Cisco UCS 1050W -48V DC Power Supply for Rack Server Mon Estimated Lead Time UCSC-PSU1-1600W Qty 14 days 929.00 Cancel Done Reset Configuration Cisco UCS 1600W AC Power Supply for Rack Server Clear Selection | Show Incompatible SKUs Contacts [-] Feedback | Help | Site Map | Terms & Conditions | Privacy Statement | Cookie Policy | Trademarks Note Once the power supply type is selected, the system automatically adds the correct power cable and in this example the product part number for the corresponding cable is CAB-9K12A-NA.

Open a Case Training CCW Support Community Cisco Feature Navigator

Step 10 On LNP click the **Rail Kit Accessories**, then from the right side select UCSC-RAILB-M4 from the Rail Kit Accessories list as shown below

Figure 1-9 Rail Kit Accessories

| Configuration Summary                          |     | View Full Summary            | <ul> <li>Warnings (4):</li> <li>Use Power Cal</li> </ul> | loutator to determine the correct power supply. The Po | wer Calculator can be found | at http://ucspowercalc.cisco     | com.                     |
|------------------------------------------------|-----|------------------------------|----------------------------------------------------------|--------------------------------------------------------|-----------------------------|----------------------------------|--------------------------|
| Country Specification ()                       |     |                              | (CE200696)                                               |                                                        |                             |                                  |                          |
| Select Country (Not Required)                  |     |                              | · Please see her                                         | st recommended DIMMs confinuation: https://www.cli     | ion com/c/dam/en/us/ornduc  | s/collateral/servers-unified-c   | omoutina                 |
| Category O                                     | Qty | Extended List<br>Price (USD) | Option Search 0                                          | Multiple Options Search                                |                             |                                  | ~                        |
| RAIL KIT                                       |     | ^                            | Power Consump                                            | ption                                                  |                             |                                  |                          |
| Rail Kit Accessories                           |     |                              |                                                          |                                                        |                             |                                  |                          |
| UCSC-RAILB-M4                                  | 1   | 220.00                       | UCSC-C220-M5SX > F                                       | Rail Kit Accessories                                   |                             |                                  | Key                      |
| BIOS SETTINGS                                  |     | ^                            | Rail Kit Accessories                                     |                                                        |                             |                                  |                          |
| Server Boot Mode                               |     |                              | SKU                                                      |                                                        | Qty                         | Estimated Lead<br>Time <b>()</b> | Unit List Price<br>(USD) |
| Management Configuration<br>BIOS Configuration |     | 1                            | UCSC-RAILF-<br>Friction Rail Kit                         | M4 EVID                                                | 1                           | 14 days                          | 175.00                   |
| CISCO SOFTWARE                                 |     | ^                            | UCSC-RAILB<br>Ball Bearing Ra                            | -M4 W/P+++                                             | 1                           | 14 days                          | 220.00                   |
| Subtotal<br>Estimated Lead Time                |     | 8,783.00<br>14 days          | UCSC-CMAF-<br>Reversible CM/                             | -M4 EVIDEEEE                                           | 1                           | 14 days                          | 85.00                    |
| Reset Configuration                            |     | Done Done                    | UCSC-RAIL-N                                              | NONE                                                   | 1                           | 14 days                          | 0.00                     |

Step 11 On LNP click Infrastructure Options, then from the right side select UCS-SID-INFR-OI from the Infrastructure Options list as shown below

Figure 1-10 Infrastructure Options

| OPTION SELECTION UCSC-C22                                                          | 0-M5SX |                              |                                                                                                    |                                 |                                                 |     |                           | Slobal Price List (USD)  |
|------------------------------------------------------------------------------------|--------|------------------------------|----------------------------------------------------------------------------------------------------|---------------------------------|-------------------------------------------------|-----|---------------------------|--------------------------|
| Configuration Summary<br>Country Specification ()<br>Select Country (Not Required) |        | View Full Summary            | Warnings (3):     Use Power Calculator to determine the correct power supply. The Power Calculator can be found at http://ucspowercalc.cisco.com.<br>(CE200606)     Pieces see test recommended DMMs conferentiation bits (Www.cisco.com/cit/smetu/storotiuts/conferences/unifed-computing) |                                 |                                                 |     |                           |                          |
| Category 0                                                                         | Qty    | Extended List<br>Price (USD) | Option Sea                                                                                                    | irch O                          | Multiple Options Search                         |     |                           | *                        |
| Microsoft<br>Red Hat<br>VMWARE                                                     |        |                              | Power C UCSC-C220-M Infrastructure                                                                                                    | onsumpt<br>SSX > Int<br>Options | tion<br>frastructure Options                    |     |                           | Key                      |
| SLES SAP Option                                                                    |        |                              | SKU                                                                                                    |                                 |                                                 | Qty | Estimated Lead<br>Time () | Unit List Price<br>(USD) |
| SOLUTION TRACKING                                                                  |        | ^                            | O UCS-                                                                                                    | SID-INFR-                       | -BD<br>alytics: Platform (Hadoop/IoT/ITOA/AUML) | 1   | 14 days                   | 0.00                     |
| UCS-SID-INFR-OI<br>Workload Options                                                | 1      | 0.00                         | UCS-                                                                                                    | SID-INFR-                       | -AIML<br>nice/ Machine Learning                 | 1   | 14 days                   | 0.00                     |
| Subtotal<br>Estimated Lead Time                                                    |        | 8,783.00<br>14 days          | O UCS-                                                                                                    | SID-INFR-                       | -CFS<br>IStack                                  | 1   | 14 days                   | 0.00                     |
| Reset Configuration                                                                |        | Cancel Done                  | O UCS-                                                                                                    | SID-INFR-                       | -CFP                                            | 1   | 14 days                   | 0.00                     |
|                                                                                    |        |                              | O UCS-                                                                                                    | SID-INFR-                       | -CVS<br>AStack                                  | 1   | 14 days                   | 0.00                     |
|                                                                                    |        |                              | O UCS-                                                                                                    | SID-INFR-                       | CVB<br>k/VxBlock                                | 1   | 14 days                   | 0.00                     |
|                                                                                    |        |                              | O UCS-                                                                                                    | SID-INFR-                       | Platform                                        | 1   | 14 days                   | 0.00                     |
|                                                                                    |        |                              | O UCS-                                                                                                    | SID-INFR-                       | SOSP                                            | 1   | 14 days                   | 0.00                     |

Γ

Step 12 On LNP click Workload Options, then from the right side select UCS-SID-WKL-OW from the Workload Options list as shown below

| OPTION SELECTION UCSC-C220         | -M5SX                                                  |                              |                                                                          |                                                       |                                | (                             | Jobal Price List (USD)   |
|------------------------------------|--------------------------------------------------------|------------------------------|--------------------------------------------------------------------------|-------------------------------------------------------|--------------------------------|-------------------------------|--------------------------|
| Configuration Summary              |                                                        | View Full Summary            | <ul> <li>Warnings (2):</li> <li>Use Power Call<br/>(CE200696)</li> </ul> | sulator to determine the correct power supply. The Pr | ower Calculator can be found a | f http://ucspowercalc.cisco   | .com.                    |
| Select Country (Not Required)      |                                                        | *                            | Pinase see hes                                                           | t recommended DUMAs configuration: bittes //www.cl    | son com/cidam/en/us/omducts    | icollateral/servers-unified-c | nmoutina                 |
| Category ()                        | Qty                                                    | Extended List<br>Price (USD) | Option Search <b>O</b>                                                   | Multiple Options Search                               |                                |                               | ~                        |
| Red Hat<br>VMWARE<br>SUSE          | I Hat<br>WARE<br>SE<br>IS SAP Option<br>UTION TRACKING |                              |                                                                          | tion<br>Iorkload Options                              |                                |                               | Key                      |
| SLES SAP Option SOLUTION TRACKING  |                                                        | ^                            | SKU                                                                      |                                                       | Qty                            | Estimated Lead<br>Time ()     | Unit List Price<br>(USD) |
| UCS-SID-INFR-OI                    | ĩ                                                      | 0.00                         | UCS-SID-WKL<br>Al/ ML/ DL (Aco                                           | -AIML<br>elerated Compute with GPU) More              | 1                              | 14 days                       | 0.00                     |
| Workload Options<br>UCS-SID-WKL-OW | 1                                                      | 0.00                         | UCS-SID-WKL<br>Big Data and An                                           | -BD<br>atysics (Hadcop/IoT//TOA)                      | 1                              | 14 days                       | 0.00                     |
| Subtotal<br>Estimated Lead Time    |                                                        | 8,783.00<br>14 days          | Containers/Devi                                                          | -CTN<br>Dps/PaaS                                      | 1                              | 14 days                       | 0.00                     |
| Reset Configuration                |                                                        | Cancel Done                  | UCS-SID-WKL<br>Data Protection                                           | -DP<br>(Commut, Veeam only)                           | 1                              | 14 days                       | 0.00                     |
|                                    |                                                        |                              | UCS-SID-WKL<br>Microsoft                                                 | -MSFT                                                 | 1                              | 14 days                       | 0.00                     |
|                                    |                                                        |                              | UCS-SID-WKL<br>Oracle                                                    | ORCL                                                  | 1                              | 14 days                       | 0.00                     |
|                                    |                                                        |                              | UCS-SID-WKL                                                              | -SAP                                                  | 1                              | 14 days                       | 0.00                     |
|                                    |                                                        |                              |                                                                          | -VDI                                                  | 1                              | 14 days                       | 0.00                     |
|                                    |                                                        |                              | UCS-SID-WKL<br>Scale Out Store                                           | -SOS<br>ge (Scality, SwiftStack, COS, Cloudian only)  | 1                              | 14 days                       | 0.00                     |
|                                    |                                                        |                              | UCS-SID-WKL                                                              | -ow                                                   | 1                              | 14 days                       | 0.00                     |

Figure 1-11 Workload Option

Step 13 A prompt appears, click Done

| one Messages                                    |                                                                                                    |
|-------------------------------------------------|----------------------------------------------------------------------------------------------------|
| our product configura                           | tion has some warnings                                                                                              |
| 🔶 Warnings (3):                                 |                                                                                                    |
| <ul> <li>Use Power Ca<br/>(CE200696)</li> </ul> | loulator to determine the correct power supply. The Power Calculator can be found at http://ucspowercalc.cisco.com. |
| + Diance non br                                 | et encommonded DIMMe configuration: https://www.eicon.com/aldom/an/uc/areducte/collateral/convers.unified.commuting |
|                                                 |                                                                                                    |
| oftware Subscriptio                             | n Issues                                                                                                    |
| oftware Subscriptio                             | n Issues<br>otion configuration has some warnings.                                                                  |

In the main screen, if you expand the + sign for the USCS-C220-M5SX chassis the entire components will be expanded, and you will see the following configurations for your M5.

Figure 1-13 M5 Configuration

| ORDER NAME ENTC-Test-Order-1                                                                                                    |                         |                   |                          |                           | Global Price List # | US Datas (USD)  |
|----------------------------------------------------------------------------------------------------|-------------------------|-------------------|--------------------------|---------------------------|---------------------|-----------------|
| PURCHASE ORDER # WEB ORDER ID BTATUS<br>Greated in Procursment 85439248 UNSUBNITTED<br>System                                                                                               | SMART ACC<br>Assign Sma | OUNT<br>ri Accour | n.                       |                           |                     |                 |
| Nems Discounts Shipping and install Billing                                                                                                    | Review and Submit       |                   |                          |                           |                     |                 |
| et profesences for this order 🔿                                                                                                    |                         |                   | Check Loca               | Validations               | Save Save           | and Continue 3  |
|                                                                                                    |                         | 1.6               | d.                       | Find Products             | and Solutions       | More Actions 🗸  |
| Remove Num Order Vididate Edit Services Num -                                                                                                    |                         |                   |                          | Filter By                 | Show All Terms      |                 |
| S Hardware, Software and Services                                                                                                    | P.O. Line Reference     | Ъ                 | Estimated<br>Lead Time O | Unit List<br>Price (0/90) | Qty                 | Ext. List Price |
| O 10 UCSC-C229-M55X<br>UCS C229 M55F 10 HO wto CPU, mem, HD, PCB, PBU<br>MOM<br>BCCR KMP1 C<br>Mat as of 66-JJ 2019 1128 PDT<br>End retoring Select Service Vectore Add Note Many Actions V |                         | -                 | 14 days                  | 4,139.00                  | 1                   | 4,138.00        |
| 111 UCS-MR-X1601RS-H<br>1008 DDR+2406 AHt: RDMMAPC+21300/ungle<br>sanox41.2v more<br>Book Jamp                                                                                              |                         |                   | 14 days                  | 1,009.00                  | 1                   | 1,009.00        |
| 12 UCS-HO117KBGAN<br>1 TB 65 BATA 7.2K RPM SFF HOD MORE<br>BCCH SARIN                                                                                                    |                         |                   | 14 days                  | 936.50                    | 1                   | 996.00          |
| T3 CIMC-LATEST<br>MIC IW (Recommended) latent release for C-Series<br>Servers, more<br>Multiple License Keys<br>ECCE 62459                                                                  |                         |                   | 14 days                  | 0.00                      | 1                   | 0.00            |
| UCSC-PSU1-1050W     Cace UCS 1050W AC Power Supply for Rack Server more     ECON EXHIBIT                                                                                                    |                         |                   | 14 days                  | 729.00                    | 3                   | 729.00          |
| 1.5 CAH-9612A-NA<br>Power Cont. 125VAC 13A NEMA 5-15 Ptug. North<br>Assence more<br>ECON Existen                                                                                            |                         |                   | 7 days                   | 0.00                      | 1                   | 0.00            |
| TA UCSC-RAILB-M4<br>Ball Bearing Rail KK for C220 & C240 M4 & M5 rack<br>servers more<br>ECON EARIN                                                                                         |                         |                   | 14 days                  | 220.00                    | 1                   | 220.00          |
| 17 UCS-SID-INFR-O1<br>Other Infrastrukture mone<br>Single License Key<br>ECON EARIN                                                                                                    |                         |                   | 14 days                  | 0.00                      | 3                   | 0,00            |
| Cher Workload rose<br>Single License Kay<br>Edde Exrel                                                                                                    |                         |                   | 14 days                  | 0.00                      | 3                   | 0.00            |
| UCSC-HIS-C226MS EB     Heat sink for UCS C220 MS rack servers 150W CPUs &     bittow form +     ECON EARses                                                                                 |                         |                   | 14 days                  | 0.00                      | 4                   | 0.00            |
| 1.18 UCSC-BELKD-82 EB<br>UCS C-Servis M5 SFF drive blanking panel more<br>ECCN EARths                                                                                                    |                         |                   | 14 days                  | 0.00                      |                     | 0.00            |
| C220 M5 (5-drive) SATA Interposer board more<br>ECCN EARse                                                                                                    |                         |                   | 14 days                  | 0.60                      | 0                   | 0.00            |
| 1.12 UCSC-PSU-MISLIX ES<br>Power Supply Banking Pavel for MS servers more<br>ECCN EARss                                                                                                    |                         |                   | 14 days                  | 0.00                      | .1                  | 0.00            |
| 1.13 UCS-CPU-4118<br>2.1 GHz 4110/85W 8C/11MB Cache/DDR4 2400MHz more                                                                                                    |                         |                   | 14 daya                  | 1,750.00                  | 1                   | 1,750.00        |

Note

These remaining items will be automatically added based on the configuration: UCS-HS-C220M5 UCSC-BBLKD-S2 UCSC-SATAIN-220M5 UCSC-PSU-M5BLK

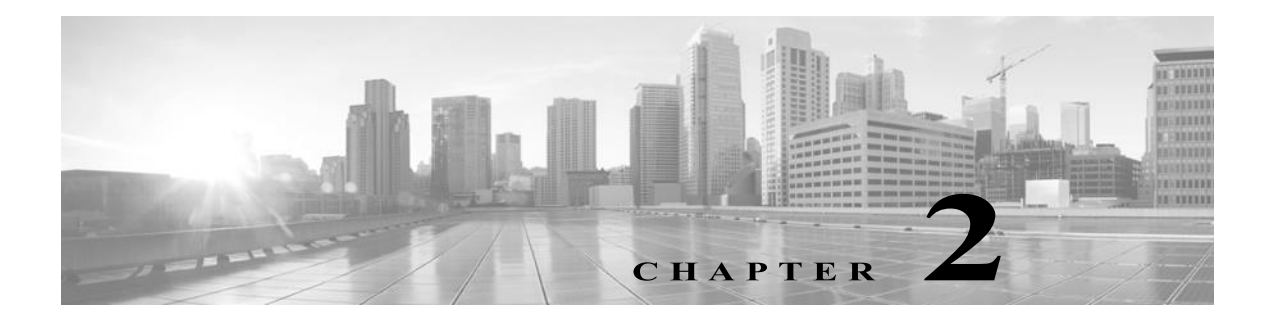

# **Installation and Configuration**

CSPC Server image comes with a preloaded application that consists of server software, database, and all the necessary tools.

# **Important Note: Before you begin**

**On Installation**: If 2.11 installation shows direct login prompt instead of asking for setting admin password then reboot the server once.

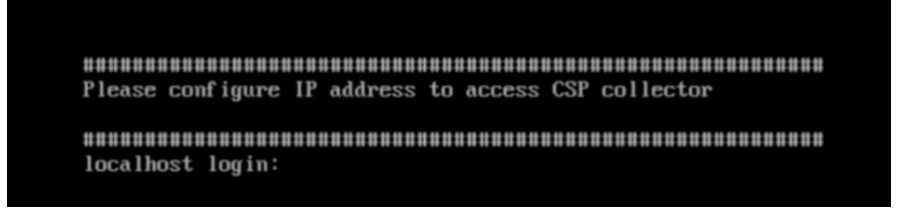

Post reboot, it will land on the setting admin password prompt.

# **OVA Installation**

This section describes detailed installation procedures for different installation stages.

## Prerequisites

- xxx.ova file form the download center
- CSPC static IP address, default gateway IP address and subnet mask. This is recommended only if DHCP is not enabled

## **Deploy CSPC OVA**

This section describes the steps to deploy CSPC OVA using VMWare vSphere Client:

- Step 1 Get the xxx.ova file either to a web server or local file system where vSphere client is available
- Step 2 Launch vSphere client and login using credentials with the privilege to deploy an OVA file
- Step 3 Use vSphere client and select the ESXi host or IP address that manages CSPC virtual machine
- Step 5 There are two ways to select the OVF file to deploy:
  - Select the OVF file residing on local or a remote web server using web browser. If this option is CSPC Collection Platform Software Installation and Configuration Guide

selected, type the URL for the file xxx.ova, then click Next

• Select the OVF file residing locally using the file explorer. If this option is selected, click **Browse...**and navigate the file explorer to locate the file *xxx.ova*, then click **Next** 

Γ

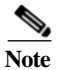

All the screens below are just for illustration and not actual ones.

Figure 2-1 Select creation type

| 1 Select creation type                                                                                                    | Select creation type                                                                                                    |                                                                                                    |
|----------------------------------------------------------------------------------------------------|----------------------------------------------------------------------------------------------------|----------------------------------------------------------------------------------------------------|
| <ol> <li>Select a name and guest OS</li> <li>Select storage</li> <li>Customize settings</li> <li>Ready to complete</li> </ol> | How would you like to create a Virtual Machine?                                                                                                  |                                                                                                    |
|                                                                                                    | Create a new virtual machine<br>Deploy a virtual machine from an OVF or OVA file<br>Register an existing virtual machine<br>Select creation type | This option guides you through creating a new virtual<br>machine. You will be able to customize processors,<br>memory, network connections, and storage. You will<br>need to install a guest operating system after creation. |
|                                                                                                    |                                                                                                    |                                                                                                    |

Step 6 click Next to proceed

Γ

#### Figure 2-2 Select OVF and VMDK files

| 1 Select creation type      | Select OVF and VMDK files                                                                                |
|-----------------------------|----------------------------------------------------------------------------------------------------|
| 2 Select OVF and VMDK files | Select the OVF and VMDK files or OVA for the VM you would like to deploy                                 |
| 3 Select storage            | Enter a name for the virtual machine.                                                                    |
| 4 License agreements        | CSPC_189                                                                                                 |
| 5 Deployment options        | Virtual machine names can contain up to 80 characters and they must be unique within each ESXi instance. |
| 6 Additional settings       |                                                                                                    |
| 7 Ready to complete         |                                                                                                    |
|                             |                                                                                                    |
|                             | × Collector-2.11-BT-7.ova                                                                                |
|                             |                                                                                                    |
|                             |                                                                                                    |
|                             |                                                                                                    |
|                             |                                                                                                    |
|                             |                                                                                                    |

#### Step 7 Click Next to proceed.

#### Figure 2-3 Select storage

| Select creation type<br>Select OVF and VMDK files | Select storage<br>Select the storage type an | d datastore       |                 |              |                  |        |               |        |     |
|---------------------------------------------------|----------------------------------------------|-------------------|-----------------|--------------|------------------|--------|---------------|--------|-----|
| Select storage                                    | Standard Po                                  | ersistent Mem     | ory             |              |                  |        |               |        |     |
| License agreements<br>Deployment options          | Select a datastore for the                   | e virtual machine | 's configuratio | in files and | all of its virtu | al dis | iks.          |        |     |
| Additional settings                               |                                              |                   |                 |              |                  |        |               |        |     |
| Ready to complete                                 | Name                                         | ~                 | Capacity 🤟      | Free         | ~ Туре           | ~      | Thin provisio | Access | ~   |
|                                                   | datastore1                                   |                   | 7.63 TB         | 2.1 TB       | VMFS5            | -      | Supported     | Single |     |
|                                                   |                                              |                   |                 |              |                  |        |               | 11     | tem |
|                                                   |                                              |                   |                 |              |                  |        |               |        |     |
|                                                   |                                              |                   |                 |              |                  |        |               |        |     |
|                                                   |                                              |                   |                 |              |                  |        |               |        |     |
|                                                   |                                              |                   |                 |              |                  |        |               |        |     |
|                                                   |                                              |                   |                 |              |                  |        |               |        |     |

#### Step 8 Select VM Network And Click Next to proceed

Γ

#### Figure 2-4 Deployment options

<sup>+</sup>₽ New virtual machine - cspc-189

| 1 Select creation type<br>2 Select OVF and VMDK files       | Deployment options<br>Select deployment options |                       |   |  |
|-------------------------------------------------------------|-------------------------------------------------|-----------------------|---|--|
| Select storage     Deployment options     Ready to complete | Network mappings                                | VM Network VM Network | × |  |
|                                                             | Deployment type                                 | Small                 | ~ |  |
|                                                             | Disk provisioning                               | • Thin O Thick        |   |  |
|                                                             | Power on automatically                          |                       |   |  |
|                                                             |                                                 |                       |   |  |
|                                                             |                                                 |                       |   |  |
|                                                             |                                                 |                       |   |  |
|                                                             |                                                 |                       |   |  |
|                                                             |                                                 |                       |   |  |

**OVA Installation** 

#### Step 9 Click Finish

Figure 2-5 Ready to complete

| Select creation type     Select OVF and VMDK files     Select storage     Deployment options     Ready to complete | Ready to complete<br>Review your settings selection be | fore finishing the wizard               |  |
|----------------------------------------------------------------------------------------------------|--------------------------------------------------------|-----------------------------------------|--|
|                                                                                                    | Product                                                | CSPC_211                                |  |
|                                                                                                    | VM Name                                                | CSPC_189                                |  |
|                                                                                                    | Datastore                                              | datastore1                              |  |
|                                                                                                    | Provisioning type                                      | Thin                                    |  |
|                                                                                                    | Network mappings                                       | VM Network: VM Network                  |  |
|                                                                                                    | Guest OS Name                                          | Unknown                                 |  |
|                                                                                                    | Profile                                                |                                         |  |
|                                                                                                    | Do not refresh your t                                  | rowser while this VM is being deployed. |  |

After Successful installation of CSPC OVA, you have to configure IP address.

Step 1 Click on the new installed CSPC OVA

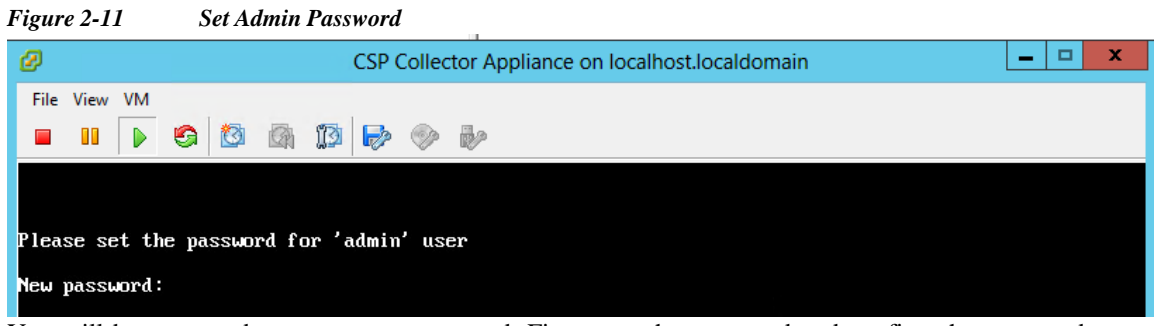

You will be prompted to enter your password. First enter the password and confirm the password.

**N**, Note

Be sure to save this password in a secure, accessible location. The Admin password is needed to access the Admin Shell (CLI).

If 2.11 startup job(/etc/rc.d/rc.local) is running for more than 20 mins then try pressing Alt+F1 through Alt+F6 to shift to alternate virtual terminals and you may see one of them waiting for with the admin password prompt. (if so, enter password).

Once you enter your password, you will be able to configure the IP from the menu or in the command shell prompt.

No matter which method you use to configure the IP address, be sure to connect to the admin shell to initialize the collector login and root users.

**Step 2** Select one of the options

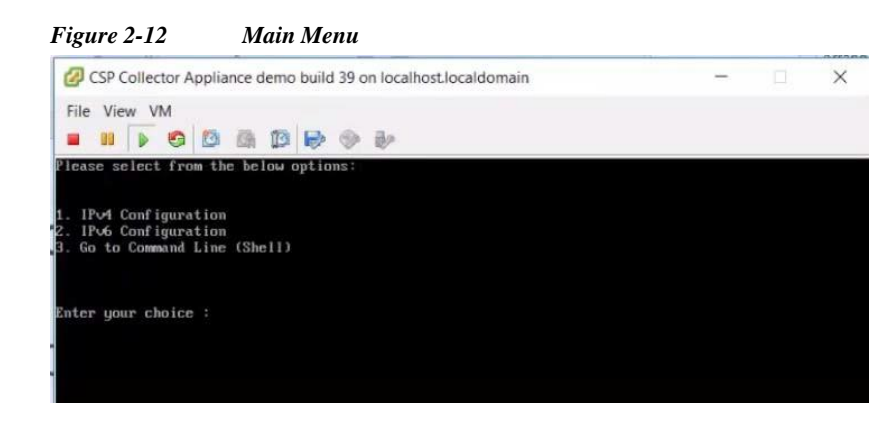

## **Configure IPv4 address**

Step 1 Select 1 to configure IPv4 address

- Select the any one option:
  - Select 1 to fetch IP address automatically

#### Figure 2-13 DHCP

| 💋 Sateesh_CSPC-27-Lg-B1 on localhost.localdomain                                                   |  |
|----------------------------------------------------------------------------------------------------|--|
| Eile View VM                                                                                       |  |
|                                                                                                    |  |
| Intializing Please wait                                                                            |  |
| Please select from the below options:                                                              |  |
|                                                                                                    |  |
| 1. Get IPv4 Address automatically (Use DHCP)<br>2. Enter IPv4 Address manually (Static IP Address) |  |
| 3. Main Menu                                                                                       |  |
|                                                                                                    |  |
| Enter your choice : 1                                                                              |  |
|                                                                                                    |  |
| Configuring your CSPC annliance                                                                    |  |
|                                                                                                    |  |
|                                                                                                    |  |
| Successi                                                                                           |  |
| Press (Puter) key to evit                                                                          |  |
|                                                                                                    |  |
|                                                                                                    |  |
|                                                                                                    |  |
|                                                                                                    |  |

- Select 2 to enter the IP Address manually

I

| Fi | gure 2-14 IP Address Manually                                                                                                    |
|----|----------------------------------------------------------------------------------------------------|
|    | Please select from the below options:                                                                                                    |
|    | <ol> <li>Get IPv4 Address automatically (Use DHCP)</li> <li>Enter IPv4 Address manually (Static IP Address)</li> <li>Main Menu</li> </ol> |
|    | Enter your choice : 2                                                                                                    |
|    | Enter IP Address :                                                                                                    |
|    | Enter Prefix(Value between 1 - 32) : 26                                                                                                   |
|    | Enter Default Gateway : Carter Default Gateway :                                                                                          |
|    | Configuring your CSPC appliance                                                                                                    |
|    | tput: No value for \$TERM and no -T specified<br>Success!                                                                                 |
|    | Press Lenter J key to continue_                                                                                                    |

- Select 3 to go back to main menu

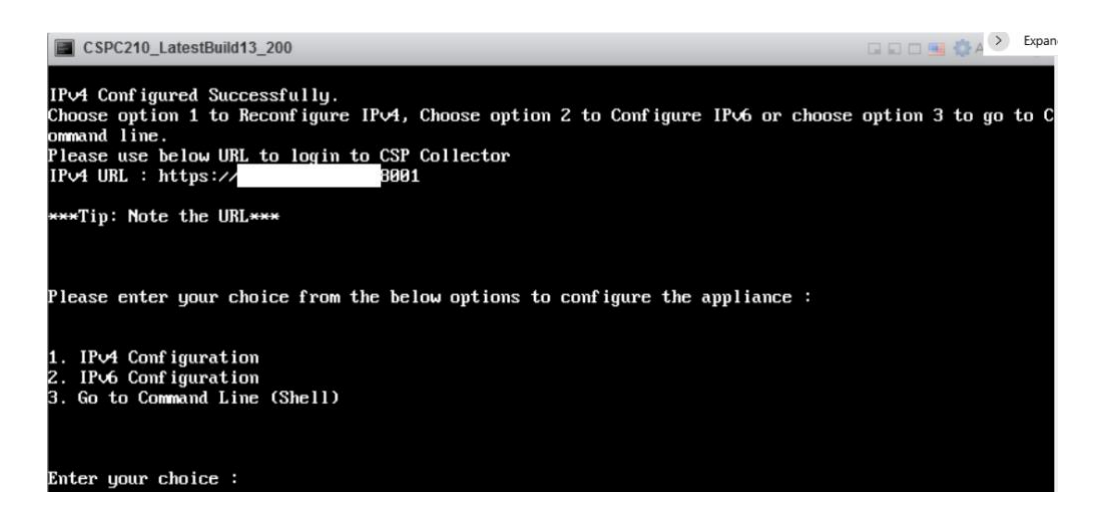

Choose option 1 to reconfigure IPv4 address, choose option 2 to reconfigure IPv6 address or choose option 3 to go to command line.

After selecting option 3, ssl certificate will be generated during installation instead of static certificates

## **Configure IPv6 Address**

Γ

- Step 2 Select 2 to configure IPv6 address
  - Select any one option:
    - Select 1 to fetch IP address automatically

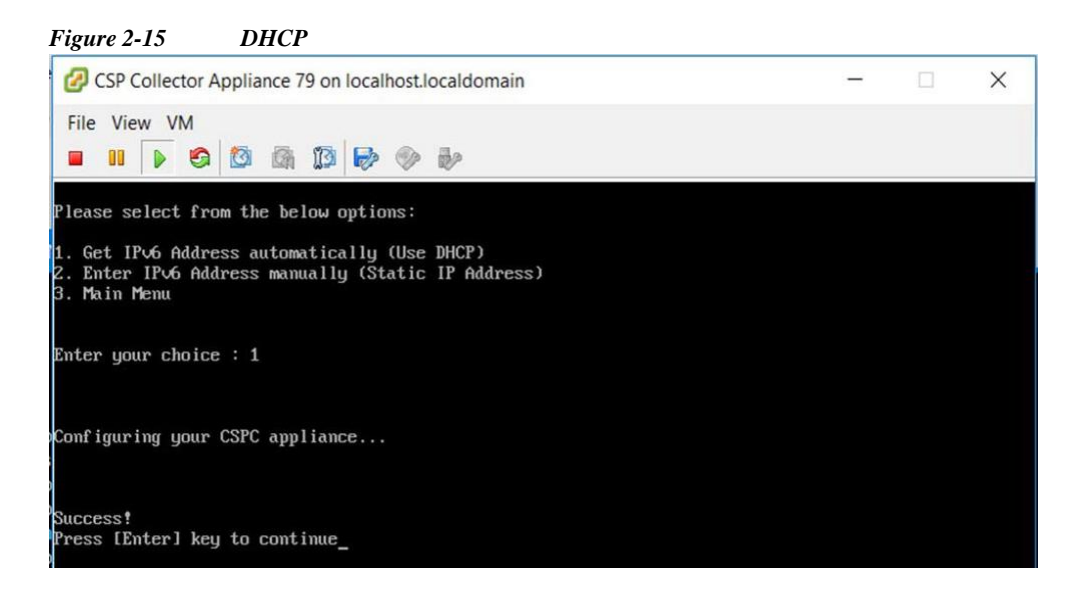

- Select 2 to enter the IP Address manually

Figure 2-16 **IP** Address Manually lease enter your choice from the below options to configure the appliance : IPv4 Configuration IPv6 Configuration Go to Command Line (Shell) Enter your choice : 2 tput: No value for \$TERM and no -T specified Please select from the below options: Get IPv6 Address automatically (Use DHCP) Enter IPv6 Address manually (Static IP Address) Main Menu Enter your choice : 2 Enter IPv6 Address : 🗧 Enter IPv6 Prefix ( Netmask in CIDR formart ) : 64 Enter IPv6 Default Gateway - Select 3 to go back to main menu.

### Configure the IP address directly on shell

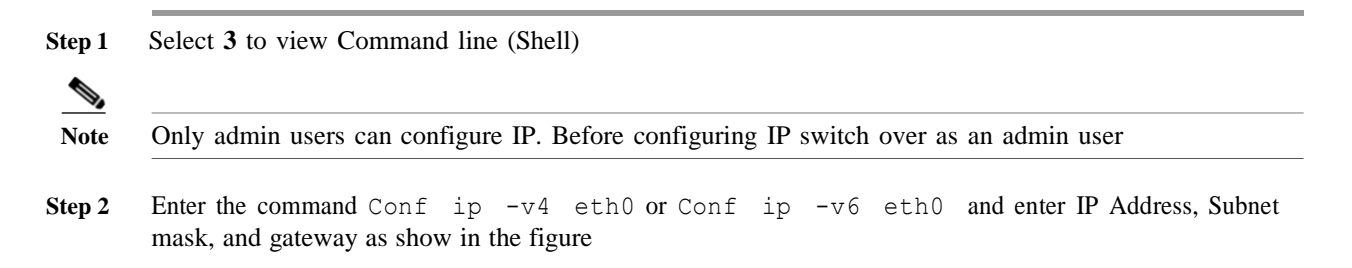

| Figure 2-17                                                                                              | Conf ip command                                                                                                    |
|----------------------------------------------------------------------------------------------------|----------------------------------------------------------------------------------------------------|
| admin# conf                                                                                              | ip *                                                                                                    |
| Usage:<br>admin# conf<br>admin# conf<br>admin# conf<br>where prefi><br>Eg:<br>admin# conf<br>admin# conf | ip <type> <intf> <ipaddr> <netmask> <gateway><br/>ip -v4 <intf> <ipaddr> <netmask> <gateway><br/>ip -v6 <intf> <ipaddr> <netmask> <gateway><br/><should 1="" 128<br="" and="" be="" between="">ip -v6 eth0 192.168.155.2 255.255.0 192.168.155.1<br/>ip -v6 eth0 2001:420:54ff:4::156:17/24 2001:420:54ff:4::156:1</should></gateway></netmask></ipaddr></intf></gateway></netmask></ipaddr></intf></gateway></netmask></ipaddr></intf></type> |
| admin#                                                                                                   |                                                                                                    |
| Confirm yo                                                                                               | ur IP address settings                                                                                                    |

# show ip

## **Enable Default Account**

To initially set or reset the password use the below command:

Step 1 Enable the Linux user login "collectorlogin"

```
# pwdreset collectorlogin 90
CSPC Collection Platform Software Installation and Configuration Guide
```

This generates a password for the username "collectorlogin."

Step 2 Enable the Linux root login

# pwdreset root 90

This generates a password for the username " root".

To connect to root first connect to the collectorlogin prompt and then use the command su root

\$ su root

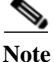

• Be sure to save both the collectorlogin and root passwords in a secure, accessible location!

• You are not allowed to connect directly to root, attempts to connect directly to the user root will cause a lock on that account!

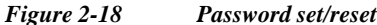

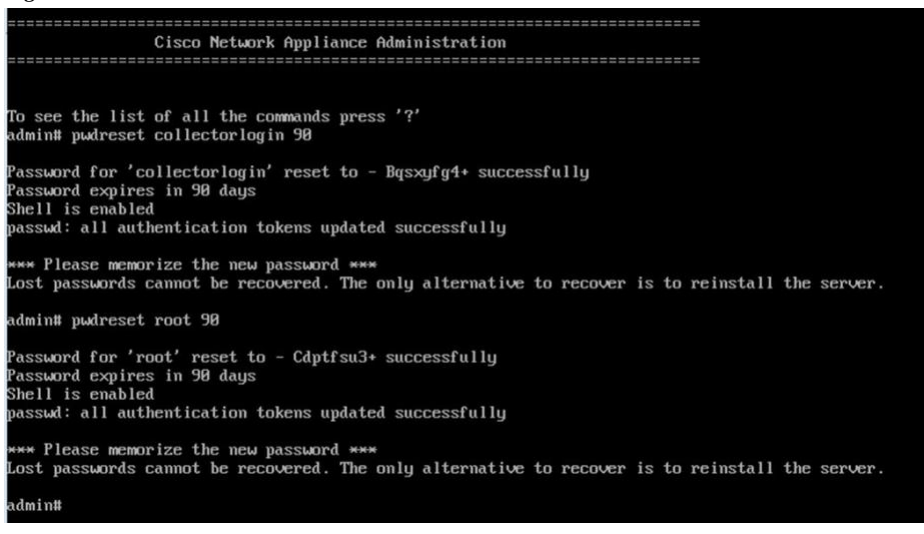

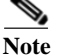

 You can now connect to the server using SSH or through a browser at address https://<IP Address of the Collector>:8001

- There are additional commands on the admin shell. To display them just do the following: # ?
- Even though IPV4 is configured, login banner message shows the URL with default IPV6 address in some cases, but you should be able to login via configured IPV4 address. If you want to remove IPV6 address from login banner message then comment the following line from /etc/NetworkManager/system-connections/<interfacename>.nmconnection file.

#[ipv6]

#addr-gen-mode=default

#method=auto

## Set GRUB Password

Step 1 Login as a root user

Step 2 Execute the command grub2-setpassword

CSPC Collection Platform Software Installation and Configuration Guide

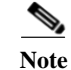

Γ

Save the grub password in a secure and accessible location for future use. Password recovery and other troubleshooting is not possible without grub password.

| Figure 2-19 | GRUB Pa  | ssword           |                   |
|-------------|----------|------------------|-------------------|
| [root@lo    | calhost  | collectorlogin]# | grub2-setpassword |
| Enter pa    | ssword:  |                  |                   |
| Confirm     | password | d:               |                   |
| [root@lo    | calhost  | collectorlogin]# |                   |

## **TACACS** Authentication

To enable TACACS authentication for collector CLI login as root user, perform the following:

vi /etc/pam.d/tac plus add the following at start and enter the parameters in the braces. Step 1 sufficient /usr/local/lib/security/pam tacplus.so debug auth server=<TACACS Server IP> secret=<TACACS Server secret key> sufficient /usr/local/lib/security/pam tacplus.so debug account server=<TACACS Server IP here> secret=<TACACS Server secret key here> service=shell protocol=ssh session sufficient /usr/local/lib/security/pam tacplus.so debug server=<TACACS Server IP here> secret=<TACACS Server secret key here> service=shell protocol=ssh vi /etc/pam.d/sshd add the following line at the start. Step 2 auth include tac\_plus

Step 3 Restart the service sshd restart

# **ESXi 7.0 Patch Installation**

ESXi 7.0 version less than to build-21930508 then upgrade to 7.0 latest version by using following steps:

1. To download ESXi 7.0 latest build locally by click on below url:

URL: ESXi 7.0-2193058

2. Follow steps in the document "Release Notes for ESXI\_7.0\_21930508".

| Chapter 2 Installation and Configuration

I

# **CSPC NAT OVA Installation**

You require all these noted below before you start deploying.

- ESXI Login IP and credentials
- Existing NAT router / CSRV1000VVM login IP and credentials
- Copy of NAT rules and other customized configuration on old NAT router VM that required to be replaced
- VSphere client to connect to ESXI
- CSPC NAT OVA available locally or on network to deploy. Default credentials of the OVA

This section describes steps to deploy CSPC NAT OVA using VMWare vSphere Client:

**Step 1** Get the xxx.ova file either to a web server or local file system where vSphere client is available

Step 2 Launch vSphere client and login using credentials with the privilege to deploy an OVA file

I

- Step 3 Use vSphere client and select the ESXi host or IP address that manages NAT virtual machine
- Step 4 Use vSphere client and select the File menu and then select the Deploy OVF Template... menu item shown in the file menu
- Step 5 Select the OVA file residing locally using the file explorer. If this option is used, click Browse... and navigate the file explorer to locate the file xxx.ova, then click Next

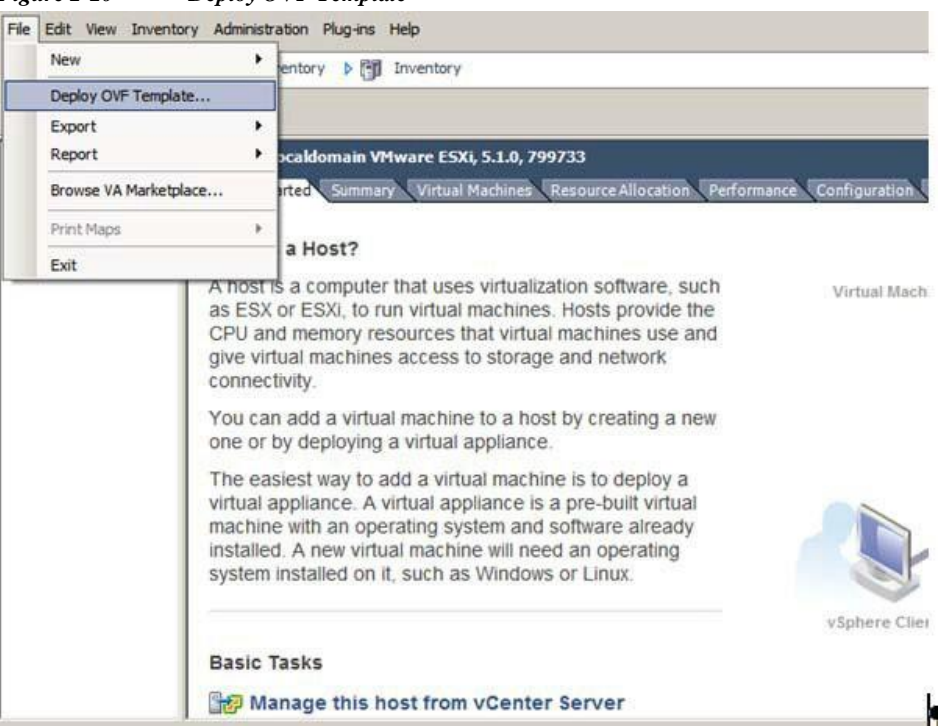

Figure 2-20 Deploy OVF Template

Step 6 Enter the path or Browse to select the CSPC NAT OVA and click Next to proceed

| Deploy OVF Template                                                                     |                           |                                        | -                                     |  |
|-----------------------------------------------------------------------------------------|---------------------------|----------------------------------------|---------------------------------------|--|
| Source<br>Select the source location.                                                   |                           |                                        |                                       |  |
| Source<br>OVF Template Details<br>Name and Location<br>Disk Format<br>Ready to Complete | Deploy from a file or URL |                                        |                                       |  |
|                                                                                         | C                         | ▼<br>e from the Int<br>ch as a local h | Browse<br>ternet, or<br>hard drive, a |  |
|                                                                                         |                           |                                        |                                       |  |
|                                                                                         |                           |                                        |                                       |  |

Step 7 Click Next to proceed

Γ

| OVF Template Details<br>Verify OVF template details.                                                                                                    | CSPC_NAT<br>No certificate present<br>e: 652.0 MB<br>1.6 GB (thin provisioned)<br>50 A CB (thin provisioned) |  |
|----------------------------------------------------------------------------------------------------|----------------------------------------------------------------------------------------------------|--|
| Source<br>OVF Template Details<br>Name and Location<br>Disk Format<br>Network Mapping<br>Ready to Complete<br>Vendor:<br>Publisher:<br>Download size:<br>Size on disk:<br>Description: | CSPC_NAT<br>No certificate present<br>1: 652.0 MB<br>1.6 GB (thin provisioned)<br>50.0 GB (thin provisioned) |  |
|                                                                                                    |                                                                                                    |  |

Step 8 Select the appropriate storage to store the virtual machine then click Next to proceed

Γ

| Deploy OVF Template<br>Name and Location<br>Specify a name and loca                                        | ion for the deployed template                                                                                           |     | ×   |
|----------------------------------------------------------------------------------------------------|----------------------------------------------------------------------------------------------------|-----|-----|
| Source<br>OVF Template Details<br>Name and Location<br>Disk Format<br>Network Mapping<br>Ready to Complete | Name:<br>CSPC_NAT_ROUTER<br>The name can contain up to 80 characters and it must be unique within the inventory folder. |     |     |
|                                                                                                    | < Back Next >                                                                                                    | Can | cel |

Figure 2-23 Name and Location

Step 9 "Thick provision Lazy Zeroed" is selected by default, click Next to proceed

| Deploy OVF Template<br>Disk Format<br>In which format do you                                                | want to store the virtual disks?                                                                          |                                          |       | -      |     | ×    |
|----------------------------------------------------------------------------------------------------|----------------------------------------------------------------------------------------------------|------------------------------------------|-------|--------|-----|------|
| Source.<br>OVF Template Details<br>Name and Location<br>Disk Format<br>Network Mapping<br>Ready to Complete | Datastore:<br>Available space (GB):<br>Thick Provision Lazy Z<br>Thick Provision Eager:<br>Thin Provision | datastore 1<br>3057.6<br>eroed<br>Zeroed |       |        |     |      |
|                                                                                                    |                                                                                                    |                                          | ≤Back | Next ≥ | Car | icel |

Figure 2-24 Disk Format

Step 10 Select Destination Networks, as "VM Corporate Network" to "VM Corporate Network" and "VM Private Network" to "VM Private Network" and click Next

| Map the networks used in this OVF templat | te to networks in your inventory                                                                                                    |
|-------------------------------------------|----------------------------------------------------------------------------------------------------|
| Source Networks                           | Destination Networks                                                                                                    |
| VM Corporate Network                      | VM Corporate Network                                                                                                    |
| VM Private Network                        | VM PrivateNetwork                                                                                                    |
| The VM Corporate Network network          |                                                                                                    |
|                                           |                                                                                                    |
|                                           |                                                                                                    |
|                                           |                                                                                                    |
|                                           |                                                                                                    |
|                                           |                                                                                                    |
|                                           | Map the networks used in this OVF templat<br>Source Networks<br>VM Corporate Network<br>VM Private Network<br>C<br>Description:<br>The VM Corporate Network network |

Figure 2-25 Network Mapping

Step 11 Choose the Power on after deployment, then click Finish

| Figure 2-26 Ready to C | Complete |
|------------------------|----------|
|------------------------|----------|

| OVF Template Details                               | When you click Finish, the deployment task will be started.                                                                                                    |                                                                                                    |  |  |  |
|----------------------------------------------------|----------------------------------------------------------------------------------------------------|----------------------------------------------------------------------------------------------------|--|--|--|
| Sak Format<br>Vetwork Mapping<br>Ready to Complete | OVF file:<br>OVF file:<br>Download size:<br>Size on disk:<br>Name:<br>Host/Cluster:<br>Datastore:<br>Disk provisioning:<br>Network Mapping:<br>Network Mapping: | C:\Users\sedurais\Desktop\CSPC_NAT.ova<br>652.0 MB<br>50.0 GB<br>CSPC_NAT_ROUTER<br>localhost.<br>datastore1<br>Thick Provision Lazy Zeroed<br>"VM Corporate Network" to "VM Corporate Network"<br>"VM Private Network" to "VM Private Network" |  |  |  |
|                                                    | Cower on after deployment                                                                                                    |                                                                                                    |  |  |  |

Step 12 Deployment is completed. Click Close

Γ

Γ

| Figure 2-27 | Deployment progress         |   |     |          |
|-------------|-----------------------------|---|-----|----------|
| 🕜 Deployr   | ment Completed Successfully | - |     | $\times$ |
| Deploying ( | CSPC_NAT_ROUTER             |   |     |          |
| Completed   | Successfully                |   |     |          |
|             |                             |   | Clo | se       |

After Successful installation of OVA, you have to configure CSPC NAT OVA. To configure CSPC NAT OVA, perform the following:

Step 1 Take Snapshot of old CSRV1000 and Power OFF old CSRV1000 VM

| Figure 2-28 |                                                                        | Old CSRV1000                                                                                                    |    |                                 |
|-------------|------------------------------------------------------------------------|----------------------------------------------------------------------------------------------------|----|---------------------------------|
| 10.127.10   | 2.32<br>outer                                                          | 2.3.2                                                                                                    |    | NAT                             |
| NAT-R       |                                                                        | Power For Former Former |    | Get                             |
|             |                                                                        | Snapshot •                                                                                                    |    | Take Snapshot                   |
|             |                                                                        | Open Console                                                                                                    |    | Revert to Current Snapshot      |
|             | Edit Settings<br>Upgrade Virt<br>Add Permiss<br>Report Perfo<br>Rename | Edit Settings<br>Upgrade Virtual Hardware                                                                                                    | 13 | Snapshot Manager<br>Consolidate |
|             |                                                                        | Add Permission Ctrl+P                                                                                                    |    | Br                              |
|             |                                                                        | Report Performance                                                                                                    |    | er                              |
|             |                                                                        | Rename                                                                                                    |    | WC CC                           |
|             |                                                                        | Open in New Window Ctrl+Alt+N<br>Remove from Inventory                                                                                                    |    | Vi                              |
|             |                                                                        | Delete from Disk                                                                                                    |    |                                 |

- Step 2 Right click on new CSPC NAT VM, and select **Open Console**. Once Router up and running, Login as root user and provide default password "XXxXX\$" (contact CSPC support for default password)
- Step 3 You need to provide IP address and Netmask for eth0 external interface

| # | nmcli con edit eth0                                               |
|---|-------------------------------------------------------------------|
| > | set ipv4.method manual                                            |
| > | <pre>set ipv4.addresses <ip_address prefix=""></ip_address></pre> |
| > | set ipv4.gateway <gateway ip=""></gateway>                        |
| > | save                                                              |
| > | quit                                                              |
|   | # nmcli con up eth0                                               |

| Figure 2-29 Console                                                                                                    |
|----------------------------------------------------------------------------------------------------|
| irootθlocalhost "]#<br>Irootθlocalhost "]# mmcli con edit ethθ                                                                                                    |
| ===  nmcli interactive connection editor  ===                                                                                                    |
| Editing existing '002-3-ethernet' connection: 'eth0'                                                                                                    |
| Type 'help' or '?' for available commands.<br>Type 'print' to show all the connection properties.<br>Type 'describe [ <setting>.<prop>]' for detailed property description.</prop></setting>                                                              |
| You may edit the following settings: connection, 802-3-ethernet (ethernet), 802-1x, dcb, sriov, ethtool, match, ipv4, ipv6, tc, proxy<br>mmcli> set ipv4.method manual<br>mmcli> set ipv4.gateway 10.126.77.183/24<br>mmcli> set ipv4.gateway 10.126.77.1 |
| Connection 'eth0' (5fb06bd0-0bb0-7ffb-45f1-d6edd65f3e03) successfully updated.                                                                                                    |
| rootPlocalhost "]# nmcli con up eth0<br>Connection successfully activated (D-Bus active path: /org/freedesktop/NetworkManager/ActiveConnection/3)<br>FrootBlocalhost "]# _                                                                                |

Step 4 CENTS OS7 NAT Router

"Reload Firewall rules firewall-cmd-reload"

#### Step 5 NAT Rules

Firewall-cmd -list-all -zone=cspszone

Note

I

This CenOS7 Nat routeNote: This CenOS7 Nat router OVA can be accessed from ESXI console or CLI using ssh as 'admin' user from port 1022 then switch to root.r OVA can be accessed from ESXI console or CLI using ssh as 'admin' user from port 1022 then switch to root''

Now you will be able to login to CSPC UI and other VMs UI successfully.

# **CIMC Patch Installation**

| server): |
|----------|
|          |
| server): |
|          |
|          |
|          |
|          |

Step 6 Once the patch is downloaded to /opt/LCM/tmp, unzip the patch and follow the instructions from Read\_me\_CIMC\_3.0(4i).docx

# **NOS Configurer**

## Installation Sequence For nos\_configurer

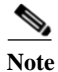

This is only for NOS.

This section shows the instructions on how to install nos\_configurer\_2.11 on CSPC 2.11, and to configure CSPC for NOS specific functionalities.

Note

 The NOS Configurer, RI Addons should be installed manually which are present in the \$CSPCHOME/installer/manual folder.

• There is no updates on nos configurer in CSPC 2.11. So, you can follow the same steps below.

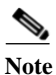

This only for fresh nos installation.

It performs the following tasks:

1. Schedule jobs to carry out NOS functionalities

Following jobs are scheduled:

- a. Weekly Inventory Job
- b. Daily Upload Job
- c. Daily DAV Job
- d. Daily Health Upload Job

2. Adds dependency rules to maintain data consistency

Follow the steps given below to install nos\_configure\_2.11 on CSPC 2.11:

- Step 3 Unzip the file nos\_configurer\_2.11.zip
- Step 4 On unzipping, a folder named nos\_configurer\_2.11 is created
- Step 5 Enter the command:
  - a. cd nos\_configurer\_2.11

Example: sh nos\_cspc\_2.11\_patch.sh <username> <pwd> 1 22 23

**Step 1** Terminal login to CSPC appliance

Step 2 Navigate to path \$CSPCHOME/installs/manual

**Note** You can install the installer without giving above three optional arguments. This will install support installer with default values as 1, 23 and 23.

In the above example:

1..7 = Sunday to Saturday

1...23 = hours in a day.

Step 6 On triggering the above command, it will prompt for user confirmations. Provide them accordingly

- a. Do you want to cancel installation and rerun with additional arguments? Enter Y or N: (y/n)? N
- b. Do you want to cancel installation and rerun with different scheduling day and hours ? Enter Y or N: (y/n)? N
- c. Do you want to schedule health job immediately Enter Y or N: (y/n)? Y
- d. Do you want to schedule inventory/DAV/Upload job immediately Enter Y or N: (y/n)? Y
- e. Restarting the server to make sure inventory is not running. Do you want to continue? Enter Y or N: (y/n)? N

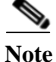

I

You have option to schedule the job now or later.